Ghost4Linux のディスクイメージを作るのに必要最小限の設定を行う。

以下、セットアップ画面

| War Unzipper                                                                   |                                        |
|--------------------------------------------------------------------------------|----------------------------------------|
| War Zipper has extracted the files<br>You can now start the install procedure. |                                        |
| all files extracted                                                            |                                        |
| View readme INSTALL                                                            | Quit!                                  |
| War Unzipper is based on co<br>WarUnzipper is available fr                     | ide from "Info-ZIP"<br>om www.jgaa.com |

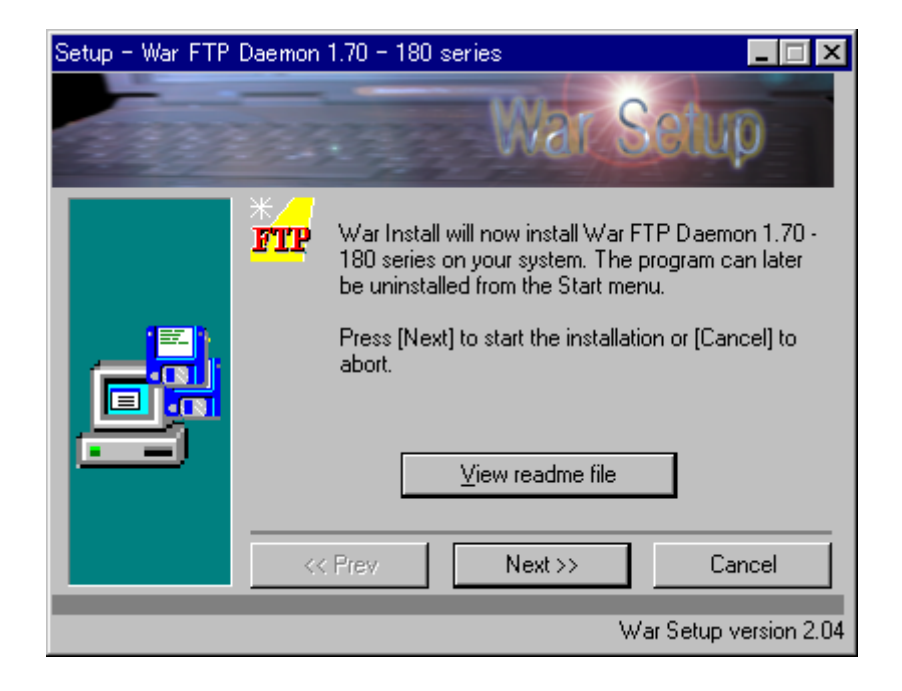

インストールディレクトリはデフォルト

| Setup - War FTP | Daemon 1.70 - 180 series          | _ 🗆 ×        |
|-----------------|-----------------------------------|--------------|
| 12203           | War Setu                          | P            |
|                 | Select a directory to install to. |              |
|                 | C:\mytoof\War-ftpd<br>            | incel        |
|                 | War Setup v                       | version 2.04 |

インストールはノーマル

| Setup - War FTP | Daemon 1.70 - 180 series 📃 📃 🗙                                                                                                    |
|-----------------|----------------------------------------------------------------------------------------------------|
| 192000          | War Sclup                                                                                                    |
|                 | How would you like to do this? <ul> <li>Normal install (for most users)</li> <li>Minimum install</li> <li>Custom (for experts)</li> </ul> |
|                 | << Prev Next >> Cancel                                                                                                    |
|                 | War Setup version 2.04                                                                                                    |

| Setup - War FTP | Daemon 1.70 - 180 series                                                              |
|-----------------|---------------------------------------------------------------------------------------|
|                 | ✓ Add start-menu item(s)<br>activePDF<br>Jgaa's Freeware<br>アクセサリ<br>スタートアップ<br>管理ツール |
|                 | << Prev Next >> Cancel                                                                |
|                 | War Setup version 2.04                                                                |

| Setup - War FTP | Daemon 1.70 - 180 series                                                                                                    |
|-----------------|----------------------------------------------------------------------------------------------------|
|                 | War Install is ready to copy the selected files to their destinations.         Press [Next] to begin the copy process. When the files are copied, you must perform a normal uninstall in order to re-install (safely) to another location.         << Prev       Next>>       Cancel |
|                 | War Setup version 2.04                                                                                                    |

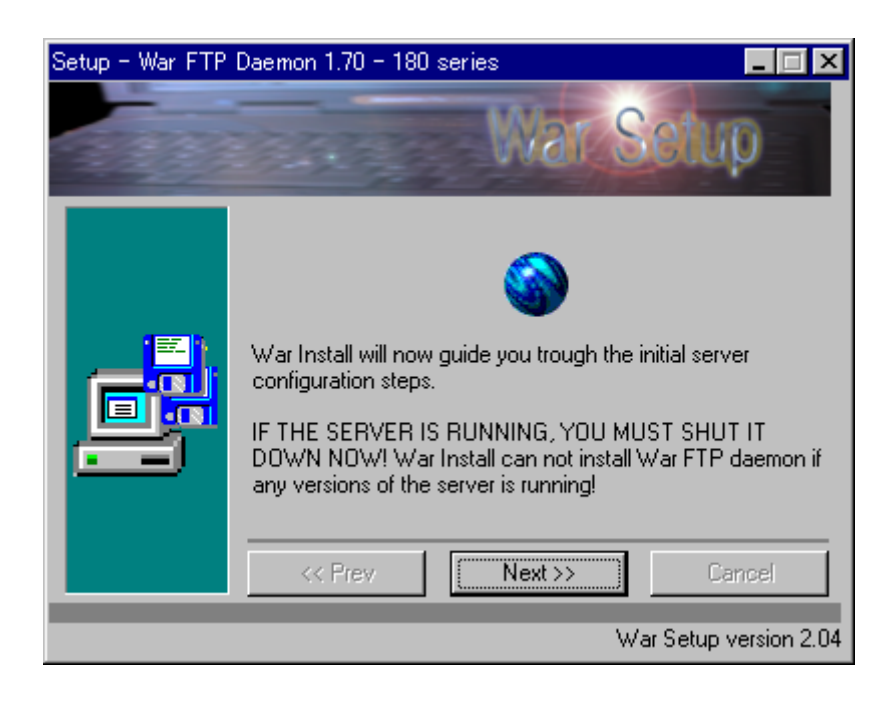

| Setup - War FTP | Daemon 1.70 - 180 series 📃 🗖                                                                                  | х    |
|-----------------|----------------------------------------------------------------------------------------------------|------|
| and a           | War Setup                                                                                                    |      |
|                 | Installation type<br>New installation<br>Upgrade from 1.6* or previous versions<br>Upgrade from 1.70 or later |      |
|                 | <pre>&lt;&lt; Prev Next &gt;&gt; Cancel</pre>                                                                 |      |
|                 | War Setup version 2                                                                                           | 2.04 |

### デフォルト

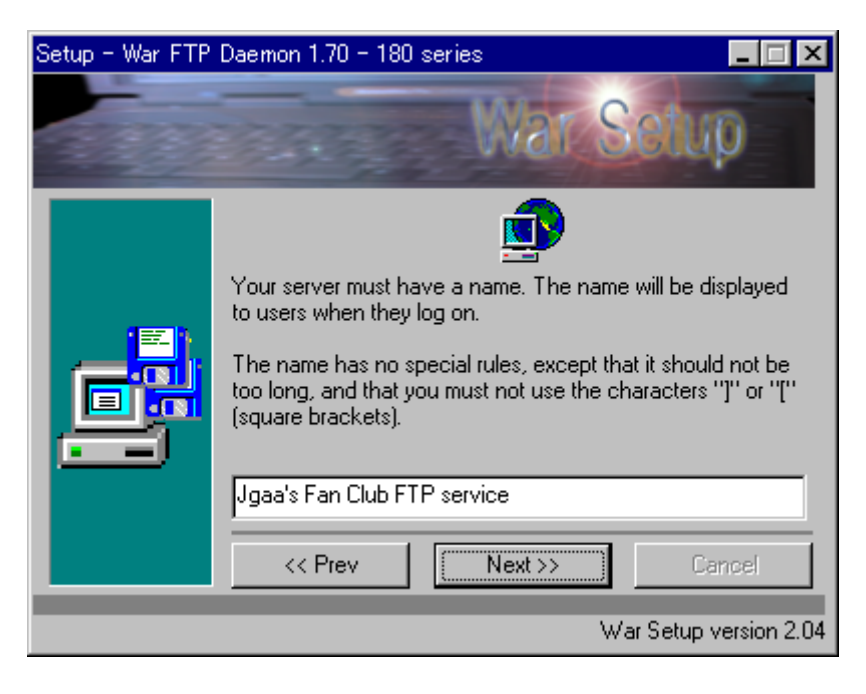

Run as a System Service はやめる

| Setup - War FTP | Daemon 1 | l.70 - 180 series                                                                                                    | _ 🗆 ×                                              |
|-----------------|----------|----------------------------------------------------------------------------------------------------|----------------------------------------------------|
| 192000          | 17.18    | Wat So                                                                                                    | up                                                 |
|                 | *        | War FTP Daemon 1.70 can run as<br>program or as a "System Service". /<br>Service starts automatically when th<br>starts, and remains running until the<br>shut down. | a "normal"<br>A System<br>te machine<br>machine is |
|                 | <<       | Prev Next >>                                                                                                    | Cancel                                             |
|                 |          |                                                                                                    | etup version 2.04                                  |

### デフォルト

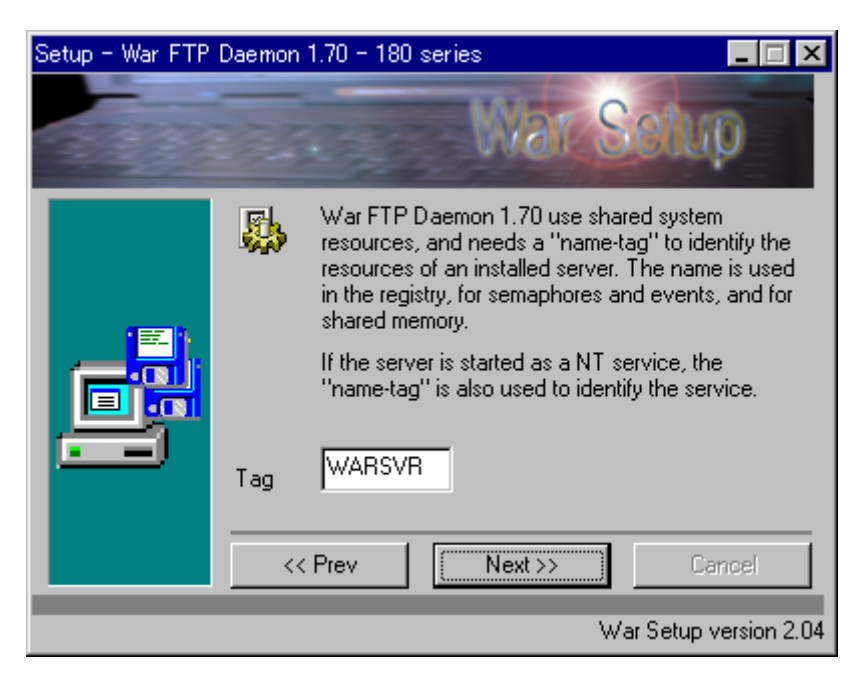

C:¥ftp にする。

| Setup - War FTP | Daemon 1.   | 70 - 180                                                                        | series                                                          |                                                                     |                                                                   | _ 🗆 ×                                         |
|-----------------|-------------|---------------------------------------------------------------------------------|-----------------------------------------------------------------|---------------------------------------------------------------------|-------------------------------------------------------------------|-----------------------------------------------|
| 19200           | 17.74       |                                                                                 | V                                                               | Var                                                                 | Setu                                                              | p                                             |
|                 |             | WarFTP<br>This is a fi<br>path is loc<br>available I<br>Note: You<br>on your di | Daemor<br>older on<br>cated. S<br>to all FT<br>u can lat<br>sk. | n requires a<br>your HD w<br>ubdirectoria<br>P users.<br>er on give | i "root file sy<br>where the se<br>es to this pat<br>access to ar | stem".<br>rvers "/"<br>h will be<br>ny folder |
|                 | File system | n root                                                                          | :\ftp                                                           |                                                                     |                                                                   |                                               |
|                 | << P        | rev                                                                             | 1                                                               | Next>>                                                              | C                                                                 | ancel                                         |
|                 |             |                                                                                 |                                                                 |                                                                     | War Setup                                                         | version 2.04                                  |

## 全て許可

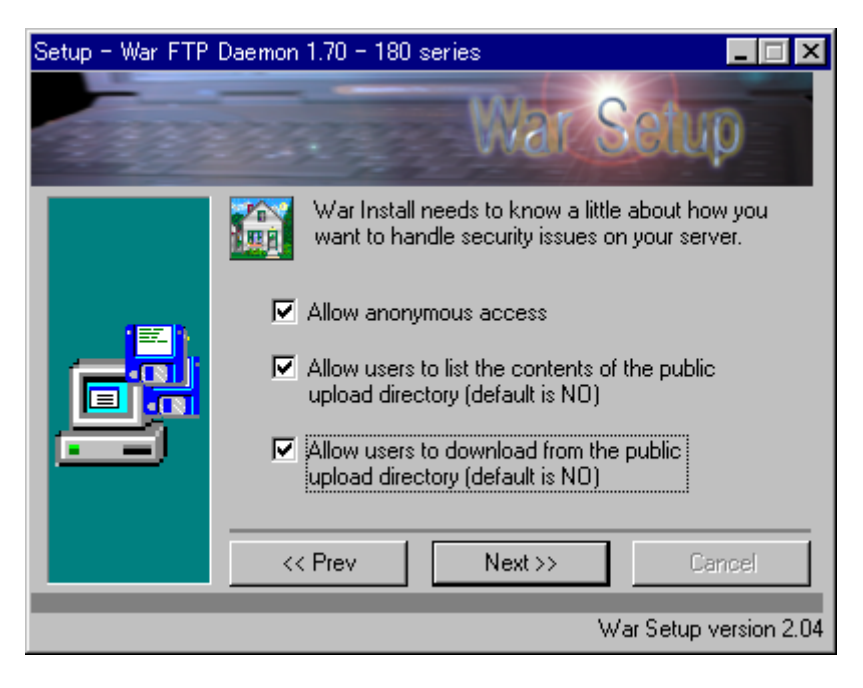

パスワードは、ca

| Setup - War FTP | Daemon 1.70          | -180 series                                                                                                    |                                                                                                    |
|-----------------|----------------------|----------------------------------------------------------------------------------------------------|----------------------------------------------------------------------------------------------------|
| 12203           | 19.56                | War                                                                                                    | Setup                                                                                                    |
|                 | Password<br>Re-enter | War FTP Daemon requ<br>password for the "SYS/<br>This account (and pass<br>authenticate the system<br>password is required to<br>(don't lose it!) | ire a "system"<br>ADMIN" user account.<br>sword) is used to<br>n administrator. This<br>manage the server |
|                 | << Prev              | Next>>                                                                                                    | Cancel<br>War Setup version 2.04                                                                          |

# Email は無し。

| Setup - War FTP | Daemon 1 | 1.70 - 180 series 📃 🗖 🗙                                                                                                    |
|-----------------|----------|----------------------------------------------------------------------------------------------------|
| 12200           | 17.18    | War Selup                                                                                                    |
|                 | <i>©</i> | It is common practice that a FTP server have an<br>operator, and that this operator can be reached<br>by email.                                  |
|                 |          | You can use your own email account, or you can<br>get a public (secure/anonymous) email account<br>somewhere and leave this field blank for now. |
|                 | Email    |                                                                                                    |
|                 | <<       | Prev Next >> Cancel                                                                                                    |
|                 |          | War Setup version 2.04                                                                                                    |

Port は、デフォルト

| Setup - War FTP [ | Daemon 1.70 - 180 series 📃 🔲 🗙                                                                                                    |
|-------------------|----------------------------------------------------------------------------------------------------|
| and the           | War Solup                                                                                                    |
|                   | War Install needs to know what port the FTP server<br>will be listening to.<br>If you don't understand this question - use the default<br>setting (21).<br>Port 21 |
|                   | << Prev Next >> Cancel War Setup version 2.04                                                                                                    |

## 次へ

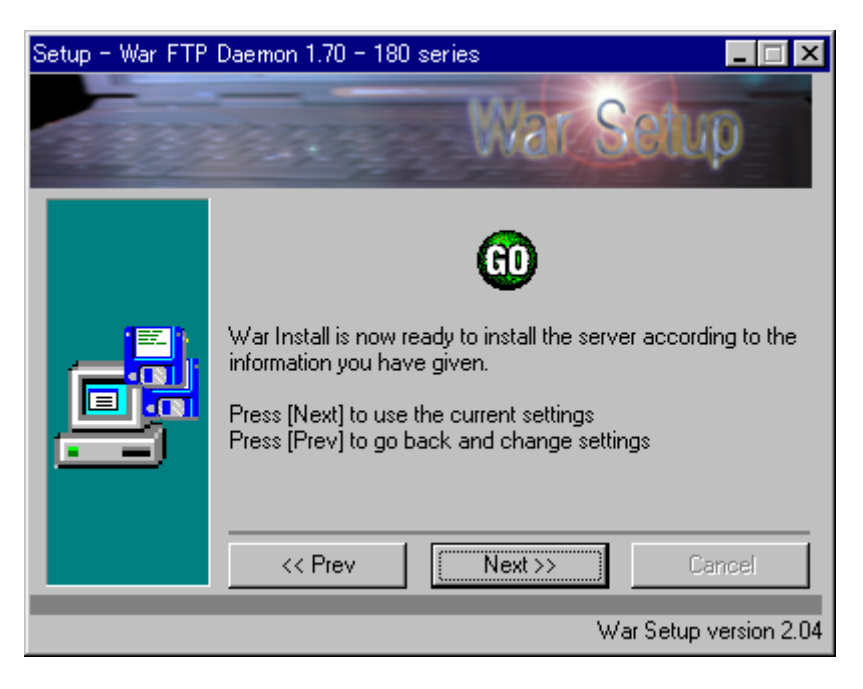

デフォルトで進む

| Setup - War FTP | Daemon 1.70 - 180 series 📃 🔲 🗙                                                                                                    |
|-----------------|----------------------------------------------------------------------------------------------------|
| 19203           | War Solup                                                                                                    |
|                 | <ul> <li>War Install is configuring War FTP Daemon</li> <li>Registering file types</li> <li>Unregister as system service</li> <li>Configuring the server</li> <li>Starting the tray icon</li> <li>Starting the server</li> </ul> |
|                 | << Prev Next >> Cancel                                                                                                    |
|                 | War Setup version 2.04                                                                                                    |

# Finish ボタンでインストールは終了

| Setup - War FTP | Daemon 1.70 - 180 series 📃 🖃 🗙                                       |
|-----------------|----------------------------------------------------------------------|
| and the         | War Setup                                                            |
|                 | <del>3</del>                                                         |
|                 | War FTP Daemon 1.70 - 180 series is now installed on<br>your system. |
|                 | Kerv Finish Cancel                                                   |
|                 | War Setup version 2.04                                               |

Password は、ca

Speed は、FastLAN

Remember password にチェック

| Connection   | n properties                                                                      | ×            |
|--------------|-----------------------------------------------------------------------------------|--------------|
| Host<br>Port | <li><local machine=""> </local></li> <li><automatic> Tag WARSVR </automatic></li> | OK<br>Cancel |
| Speed [      | Fast LAN (100 MBit)                                                               |              |
| _ Login pr   | roperties                                                                         |              |
| User ID      | Sysadmin Password                                                                 |              |
| 🔽 Ren        | member password                                                                   |              |
| 🔽 Auto       | tomatic login                                                                     |              |
|              |                                                                                   |              |

\_

| 顔のようなボタンを押す                                                                  |                        |             |       |       |
|------------------------------------------------------------------------------|------------------------|-------------|-------|-------|
| 🔚 WarDaemonManager - [default.wdm]                                           |                        |             | l.    |       |
| <u>File E</u> dit <u>V</u> iew <u>S</u> erver <u>O</u> ptions <u>W</u> indow | <u>H</u> elp           |             |       |       |
| 🔁 🖻   💻 🖿 🕨   🔊 🗖 🐼 🗈   🔍 🚍                                                  |                        |             |       |       |
| 👩 Sessions 🔁 Servers 😳 Users 💷 Hosts                                         | : 🛛 🔌 Select 🗍 🚞 Files | 🛃 Log       |       |       |
| Shortname Visual name                                                        | IP                     | Domain name | State | Users |
| 🛃 System 🛛 Jgaa's Fan Club FTP service                                       | INADDR_ANY             |             | ok    | 0     |
|                                                                              |                        |             |       |       |
|                                                                              |                        |             |       |       |
|                                                                              |                        |             |       |       |
|                                                                              |                        |             |       |       |
|                                                                              |                        |             |       |       |
|                                                                              |                        |             |       |       |
|                                                                              |                        |             |       |       |
|                                                                              |                        |             |       |       |
|                                                                              |                        |             |       |       |
|                                                                              |                        |             |       |       |
| •                                                                            |                        |             |       |       |
| For Help, press F1                                                           |                        |             |       |       |

User を右クリックし、add user を選択。

| 🔲 User manager                                                       |                                                                                          |                                         | _ 🗆 × |
|----------------------------------------------------------------------|------------------------------------------------------------------------------------------|-----------------------------------------|-------|
| User browser                                                         | Account - I                                                                              | TP user login                           |       |
| ⊞ <mark>/</mark> Sysadmin<br><mark>User</mark><br>⊞ <b>/</b> Visitor | User type<br>Regular user                                                                |                                         | •     |
|                                                                      | Password     C Password     C Email address     Change     Validate email ac             | No password<br>ddress                   |       |
|                                                                      | Access<br>PTP login access<br>Server admin access                                        | Value Allow<br>default<br>default<br>no |       |
|                                                                      | FTP       Admin       User          Account       Security       General user properties | Search 💽                                |       |
|                                                                      |                                                                                          |                                         | Close |

#### ユーザー名は ca

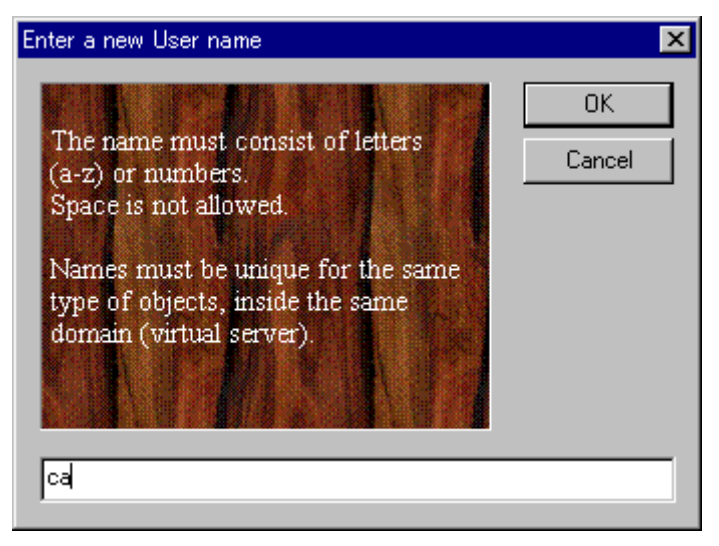

パスワードも ca

| Set a new passwor                              | d                                                                                 | ×      |
|------------------------------------------------|-----------------------------------------------------------------------------------|--------|
|                                                | Type in a new<br>password, paste a<br>password from the<br>clipboard, or generate | OK     |
|                                                |                                                                                   | Cancel |
| ×                                              | a random password                                                                 | Paste  |
| Password                                       | ××                                                                                |        |
| Verify password                                | ××                                                                                |        |
| Generate (password is copied to the clipboard) |                                                                                   |        |

User-ca をクリック

User type 12, Administrator

Password ラジオボタン は、Password

Access  $\mathcal{O}$  FTP login access/Server admin access  $\mathcal{E}$   $\mathcal{D}$   $\mathcal{D}$   $\mathcal{D}$   $\mathcal{D}$   $\mathcal{D}$   $\mathcal{D}$  Allow  $\mathcal{E}$  yes  $\mathbb{C}$   $\mathfrak{T}$   $\mathcal{D}$ .

| 📑 User manager   |                                                                   |                                           |
|------------------|-------------------------------------------------------------------|-------------------------------------------|
| User browser<br> | User type<br>O admin                                              | TP user login                             |
|                  | Password C Email address Change Validate email ad                 | C No password                             |
|                  | Access<br>FTP login access<br>Server admin access                 | Value Allow<br>allow • yes<br>allow • yes |
|                  | <ul> <li>TTP Security</li> <li>General user properties</li> </ul> | Search                                    |
|                  | 1                                                                 |                                           |

**D&D** で、c:¥ftp¥img を追加し、何でもできるようにパーミションを変更。Close ボタン を押す。Hide のチェックは外すこと。

| User manager                                           |                                                                                                    |
|--------------------------------------------------------|----------------------------------------------------------------------------------------------------|
| User browser                                           | Security - File access                                                                                                    |
| B (ि Sysadmin<br>(∩ User<br>(∩ Visitor<br>B (∩ Visitor | L. Fsys     Path     Mount point       ♥     file     C:\htp\img     /img       2     file     C:\htp\im     /       3     file     C:\htp\im     //in       4     file     C:\htp\im     //ub       5     file     C:\htp\im     //ub       5     file     C:\htp\im     //ub       6     file     C:\htp\im     //upload       7     file     C:\htp\im     //upload       7     file     C:\htp\im     //upload |
|                                                        | ✓     ✓       General     Directories       ✓     Deny       ✓     Create       ✓     Remove       ✓     List (DIR)       ✓     Free       ✓     Hide                                                                                                    |
|                                                        | FTP       Admin       User       Search         Account       Security         File access       IP access lists         IP access lists       FTP         Breach user properties       Close                                                                                                    |